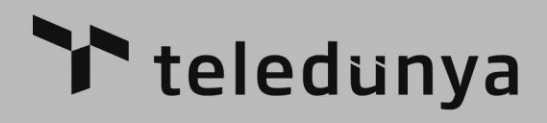

### KULLANIM KILAVUZU

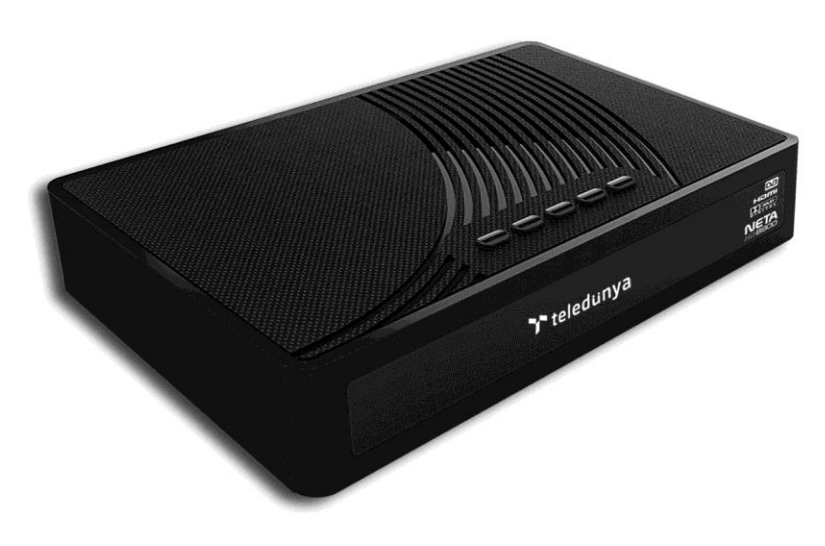

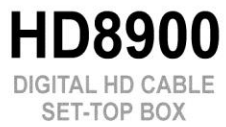

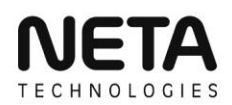

#### İÇİNDEKİLER

| · · · · · · · · · · · · · · · · · · ·      |              |
|--------------------------------------------|--------------|
|                                            | <u>Sayfa</u> |
| UYARILAR                                   | 1            |
| UZAKTAN KUMANDA                            | 2            |
| ARKA GÖRÜNÜM                               | 3            |
| BAĞLANTI ŞEMASI                            | 3            |
| BAĞLANTILAR                                | 4            |
| İLK ÇALIŞTIRMA VE TELEVİZYONUN AYARLANMASI | 5            |
| KANAL SEÇİMİ                               | 5            |
| BİLGİ EKRÂNI                               | 5            |
| TELETEXT                                   | 6            |
| RADYO                                      | 6            |
| KANAL LİSTESİ - LİSTE TÜRÜ SEÇİMİ          | 6            |
| FAVORİ KANAL LİSTESİ                       | 7            |
| ANA MENÜ                                   | 7            |
| KURULUM                                    | 8            |
| ОТОМАТІ́К АRAMA                            | 8            |
| FABRİKA AYARLARI                           | 8            |
| MANUEL (EL İLE) ARAMA                      | 8            |
| FAVORİ LİSTESİ DÜZENLEME                   | 9            |
| KULLANICI AYARLARI                         | 10           |
| MENU AYARI                                 | 10           |
| LİSAN AYARI                                | 11           |
| SES VE GÖRÜNTÜ AYARI                       | 11           |
| YEREL SAAT AYARI                           | 13           |
| ZAMANLAYICI AYARI                          | 13           |
| EBEVEYN AYARI                              | 14           |
| SERVİSLER MENÜSÜ                           | 14           |
| OYUNLAR                                    | 14           |
| USB                                        | 15           |
| MEDYA OYNATICI                             | 15           |
| ALBÜM                                      | 15           |
| PVR MENÜSÜ                                 | 16           |
| USB GÜNCELLEME                             | 16           |
| ŞİFRELEME                                  | 16           |
| ELEKTRONİK PROGRAM REHBERİ - EPG           | 17           |
| SES AYARLARINI DÜZENLEME                   | 17           |
| PVR (YAYIN KAYDETME VE İZLEME)             | 18           |
| SORUN GIDERME                              | 18           |
|                                            |              |

#### UYARILAR

- Cihaz içinde kullanıcı tarafından servis verilebilir parça yoktur.
- Cihaz içinde insan hayatı için zarar verebilecek YÜKSEK VOLTAJ taşıyan parçalar vardır. Bu nedenle havalandırma deliklerinden içeri hiçbir şey sokulmamalıdır.
- Bozuk para ve diğer küçük cisimler, cihaz içine düşme ve buna bağlı olarak ciddi zarar oluşturma ihtimali dolayısıyla, cihazdan uzak tutulmalıdır.
- Etkili havalandırma sağlanabilmesi için cihazın çevresinde 10cm. boşluk kalmalıdır.
- Cihaz üzerine, havalandırma deliklerini kapatacak örtü konulmamalıdır.
- Cihaz üzerine veya altına, sıcaklık yayan veya alev çıkaran hiçbir cisim konulmamalıdır.
- Cihaz, havalandırmayı önleyebileceğinden, yumuşak mobilya veya halı üzerinde çalıştırılmamalıdır.
- Cihaza sıvıların sıçraması ya da damlaması önlenmelidir. Cihaz üzerine sıvı içeren hiçbir cisim konulmamalıdır. Cihazın ıslanması veya içine sıvı girmesi durumunda derhal fişten çekilip yetkili servise başvurulmalıdır.
- Cihazın tozu sadece fişten çekiliyken alınmalıdır. Temizlik için asla sıvı madde kullanılmamalıdır.
- Cihazın kapağı sökülmemelidir. Gerekli durumlarda yetkili servise başvurulmalıdır.
- Alıcı cihaz sadece kapalı mekânlarda ve normal hava koşullarında kullanılmak için tasarlanmıştır.
  Cihaz rutubetli, tozlu, çok sıcak, çok soğuk veya titreşimli yerlere konulmamalıdır. Yağmur ve direkt güneş ışığından korunmalıdır.
- Fırtına ve şimşek çakması gibi hava koşullarında veya evden uzun bir zaman için ayrı kalınacağı durumlarda, cihaz fişten çekilmelidir.
- Cihaz her zaman önce stand-by konumuna alınıp daha sonra fişten çekilmelidir. Gerekli tüm bağlantılar tamamlanmadan cihaz fişe takılmamalıdır.
- Kullanım esnasında cihazın fişinin prize tam olarak takılı olduğundan emin olunmalıdır.
- Duvar prizi veya uzatma kablosu çok sayıda cihaz bağlanarak aşırı yüklenmemelidir.
- Cihaz başka bir elektronik cihazın üstünde veya altında çalıştırılmamalıdır.
- Cihaza, kalıcı zarar veya tehlikeye karşı korumak için, önerilenlerin dışında bir ekipman bağlanmamalıdır.
- Cihaz Hazır bekleme konumunda da enerji harcamaktadır. Uzun süre kullanılmayacaksa enerji tasarrufu amacıyla fişten çekilmelidir.
- Uzaktan kumanda, uzun süre kullanılmayacaksa, pilleri içinde bırakılmamalıdır.
- Çevreye zarar vermemek açısından, bitmiş piller bu iş için hazırlanmış özel kutulara atılmalıdır.

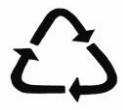

#### Ambalaj İçin Uyarı!

Ambalaj malzemeleri cihazınızı, nakliye sırasında meydana gelebilecek hasarlardan korur. Ulusal Çevre Mevzuatımız gereği ambalajlar, geri dönüştürülebilir malzemelerden üretilmiştir. Ambalajların normal ev çöpüne atılmaması, yerel otoritenin belirttiği ambalaj toplama noktalarına atılması sağlanmalıdır.

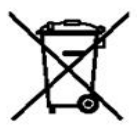

#### Pil İçin Uyarı!

Bu sembol ürünün ev atığı gibi muamele görmemesi gerektiğini gösterir. Ulusal Çevre Mevzuatımız gereği üründe bulunan pil uygun şekilde geri dönüştürülebilmesi için atık piller yerel otoritenin belirttiği atık pil kutusuna atılmalıdır.

#### AEEE Yönetmeliğine Uyum ve Eski Cihazın Elden Çıkarılması

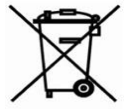

Bu ürün, T.C. Çevre ve Şehircilik Bakanlığı tarafından yayımlanan "Atık Elektrikli ve Elektronik Eşyaların Kontrolü Yönetmeliğinde belirtilen zararlı ve yasaklı maddeleri içermez. AEEE Yönetmeliğine uygundur.Bu sembol ürünün ev atığı gibi muamele görmemesi gerektiğini gösterir. Elektrikli ve elektronik eski cihazlarda hala kullanılabilecek parçalar bulunabilir. Bu nedenle kullanmadığınız eski cihazlar çöpe atılmamalı, elektrikli ve elektronik donanımın geri dönüşümünü yapan geçerli toplama noktasına teslim edilmelidir. Bu toplama noktalarını bölgenizdeki yerel yönetime sorunuz. Kullanılmış ürünleri geri kazanıma vererek çevrenin ve doăal kavnakların korunmasına vardımcı olunuz.

#### UZAKTAN KUMANDA

|                               | C         |           |                          |    |
|-------------------------------|-----------|-----------|--------------------------|----|
| Açma/Bekleme                  |           | ×.        | Ses Kesme                |    |
| Tuşu                          | FAV       |           | Menü Opsivon Tusları     |    |
| Mesaj Ekranı                  | (PONC MSG |           |                          |    |
|                               |           |           | PVR Tusları              |    |
| Teletext                      |           |           | (Program Kaydetme/Oynatm | a) |
| Ses Dili Secimi               |           |           | Bilgi Ekranı Tuşu        |    |
|                               | (LANG)    |           | J ,                      |    |
| Kursör                        |           | $\sim$    | Onay/Program Listesi     |    |
| Yukarı/AşağıTuşları           |           | ж         | Kursör Sağ/Sol Tuşları   |    |
| Menü Tuşu                     |           |           | Menü Cıkıs Tusu          |    |
|                               | (VENU)    | EXIT      |                          |    |
| Radyo/TV Listesi 🛛 —          |           |           | Altyazı Menüsü           |    |
| Ses AvarTuslari               |           | СН        | Kanal Değiştirme Tuşları |    |
| oco riyar aşları              | () (s     |           |                          |    |
|                               |           |           |                          |    |
|                               | 1 2       | ABC 3 DEF |                          |    |
|                               | 4 GHI 5   | JKL 6 MNO | Sayı Tuşları             |    |
|                               | 7PORS 8   | TUV 9wxyz |                          |    |
| Elektronik<br>Program Babbari |           |           | Önceki Kanala            |    |
| Program Renberr               | (EPG      |           | Geri Dönme               |    |
|                               |           | edunua    |                          |    |
|                               |           | euunya    |                          |    |
|                               | <u></u>   |           |                          |    |

#### ARKA GÖRÜNÜM

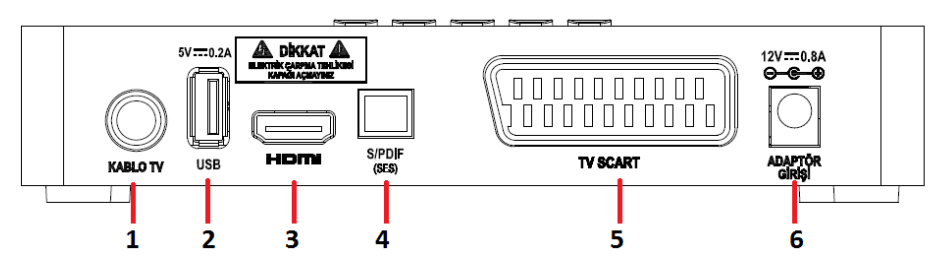

| 1 | Kablo TV Girişi          | 5 | SCART Çıkışı   |
|---|--------------------------|---|----------------|
| 2 | USB Çıkışı               | 6 | Adaptör Girişi |
| 3 | HDMI Çıkışı              |   |                |
| 4 | Optik Dijital Ses Çıkışı |   |                |

#### **BAĞLANTI ŞEMASI**

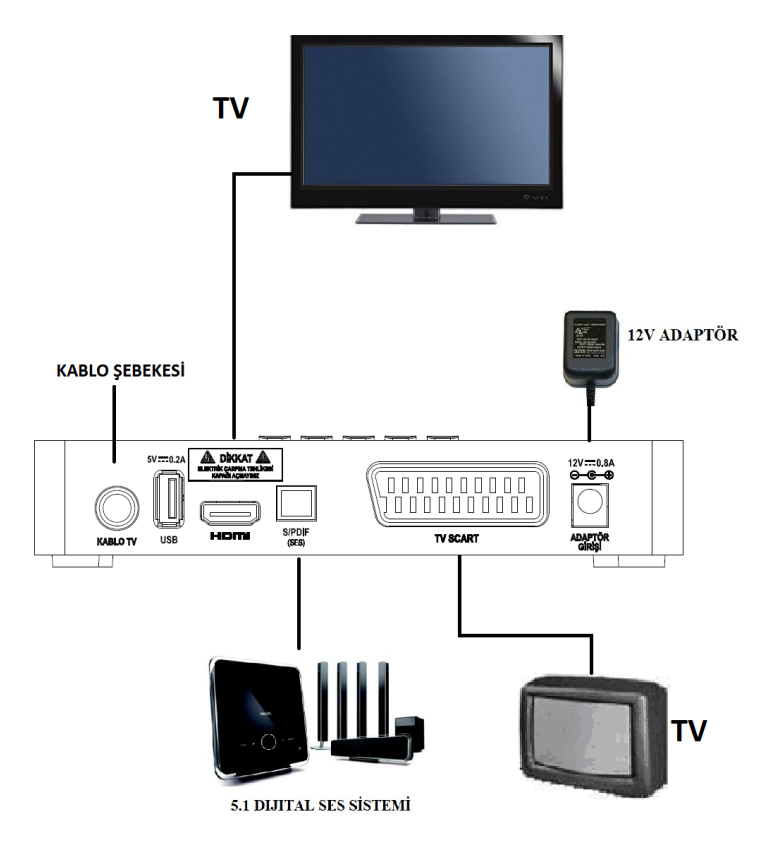

#### BAĞLANTILAR

#### Cihazın Bağlantılarının Yapılması

Cihazın bağlantılarını yapmaya başlamadan, fişin prize takılı olmadığından emin olunuz ve bağlantıları tamamlayıncaya kadar da takmayınız. Yanlış yapılmış bağlantılar cihazınızın çalışmamasına ya da kalıcı hasarlara yol açabilir. Bağlantıları nasıl yapacağınızdan emin değilseniz yetkili teknik servis elemanına başvurunuz.

Aşağıda anlatılan bağlantı yöntemlerini uygularken bir önceki sayfadaki şemadan faydalanabilirsiniz.

#### TV'ye Bağlantı Yöntemleri:

- HDMI:

LCD ve plazma TV'ler için tavsiye edilen bağlantı şeklidir. Hem ses, hem de HD görüntüyü tek kablo ile dijital olarak iletme imkânı sağlar. Alıcınız ile beraber gelen HDMI kablo ile alıcınızın HDMI çıkışını TV'nizin HDMI girişine bağlayın.

- SCART:

HDMI girişi olmayan televizyonlar için alıcınızın SCART çıkışını kullanabilirsiniz. Ancak bu çıkışlar ile ancak standart çözünürlükte (SD) görüntü alabilirsiniz. Alıcınız, yüksek çözünürlüklü (HD) yayınların tüplü televizyonlarda izlenebilmesi için bu yayınları standart çözünürlüğe (SD) dönüştürme yeteneğine sahiptir. Böylece tüm yayınları SCART kullanarak izleyebilirsiniz.

#### KABLO TV Sinyal Bağlantısı:

Kablo TV hattınıza ait sinyal kablosunu alıcınızın "KABLO TV" konnektörüne uygun konnektör (F-Tipi) ile bağlanması gerekir.

#### Dijital Ses Bağlantısı:

Eğer TV ya da ses sisteminizin dijital ses girişi varsa tavsiye edilen bağlantı şeklidir. Alıcınızın bu çıkışını kullanarak en iyi ses kalitesini elde edebilirsiniz.

#### USB 2.0 Bağlantısı :

Cihazınızda USB2.0 bağlantı noktası bulunmaktadır. Buraya taşınabilir USB depolama aygıtları bağlayabilirsiniz.USB portu, 0.2A'e kadar besleme sağlayabilmektedir.

#### İLK ÇALIŞTIRMA VE TELEVİZYONUN AYARLANMASI

Alıcınızın gerekli bağlantılarını yaptıktan sonra fişini prize takıp çalıştırabilirsiniz. (Bağlantıların doğruluğunu kontrol etmek için kullanma kılavuzundaki "**Bağlantılar**" bölümüne bakabilirsiniz).

Gerekli bağlantıları yaptıktan sonra TV'yi ve alıcınızı çalıştırıp, TV ile alıcı arasında yaptığınız bağlantı türüne göre, TV'nizi uygun girişi seçmeye yönlendirmeniz gerekmektedir. (HDMI, SCART veya AV)

#### KANAL SEÇİMİ

Kanal seçmek için birkaç değişik yol vardır.

- Herhangi bir kanal açıkken "CH+" veya "CH-" tuşuna basarak kanal seçebilirsiniz. Ekranın altında seçtiğiniz kanalın numarası ve adı görünür.
- Kumandadaki rakam tuşlarını kullanarak seçim yapabilirsiniz. Girdiğiniz rakamlar ekranın sağ üst köşesinde görünür. Üç farklı şekilde seçim yapabilirsiniz.
- 1. Kanal numarasını dört hane olarak tuşlayınız. Örneğin 1875 numaralı program için 1, 8, 7 ve 5 tuşlayınız. 27 numaralı kanal için 0, 0, 2 ve 7 tuşlayınız.
- 2. Sadece kanal numarasını tuşlayıp bir kaç saniye bekleyiniz. Örneğin 168 numaralı kanal için 1, 6 ve 8 tuşlayıp bekleyiniz. 56 numaralı kanal için 5 ve 6 tuşlayıp bekleyiniz.
- Kanal listesini açarak da seçim yapabilirsiniz. Bunun için ekranda menü yokken "OK" tuşuna basınız. (Bakınız: "Kanal Listesi").

#### **BİLGİ EKRANI**

Her kanal değiştiğinde akranın altında BİLGİ EKRANI belirir. Ayrıca bu ekranı göstermek için kumandadan **INFO** tuşuna basılabilir.

| TELEDON              | YA INFO            |                |                |    | Stereo           |         |                | 4       |
|----------------------|--------------------|----------------|----------------|----|------------------|---------|----------------|---------|
| 18:00-21:00 21:00:00 | Türksat<br>Türksat | Kablo<br>Kablo | Kanal<br>Kanal | ve | Hizmet<br>Hizmet | Tanitin | nları<br>nları | >       |
|                      |                    |                |                | S  |                  | 66%     | к –            | <br>10% |

Bu ekranda kanal numarası, kanalın ismi,

kanalın video ve ses özellikleri, saat, tarih, sinyal seviyesi ve kanalın özelliklerini gösteren bazı semboller vardır. Bu semboller sırasıyla, kanalın bir favori listesinde olup olmadığını, kanalda alternatif ses dillerinin varlığını, kanalın radyo kanalı olduğunu, kanalın şifreli bir kanal olduğunu ve kanalda teletext veya altyazı bulunduğunu gösterir.

Ayrıca eğer kanal EPG bilgisi sağlıyorsa, en altta o anki yayın hakkında bilgi gösterilecektir.

"MENÜ" -> "Kullanıcı Ayarları" -> "Menü Ayarları" -> "Gösterim Zamanı" ayarı ile Bilgi Ekranı'nın ekranda kalma süresini ayarlayabilirsiniz.

Yayın akışına ait bilgilere bu ekrandan hızlıca ulaşabilirsiniz. Kumandadan "▲"/"▼" tuşlarını kullanıp aktif kanal listesindeki kanalların yayın akışları arasında geçiş yapabilirsiniz. "◀"/"▶" tuşları ile de seçili kanalın gün içindeki yayın akışları görebilirsiniz. Yayın akışına ait detaylı bilgileri **INFO** tuşuna basarak görebilirsiniz. INFO tuşuna tekrar başarak listelenmiş olan diğer yayın akışı hakkında detaylı bilgi alabilir, tekrar basılınca da bilgi penceresinin kapatılmasını sağlayabilirsiniz.

"▲"/"▼" tuşları ile ekrandaki izlenmekte olan kanalı değiştirmeden, aktif kanal listesindeki kanalların yayın akışı hakkında bilgi alabilirsiniz. Bilgi Ekranı'nda gösterilen kanala geçiş yapmak için **OK** tuşuna basılması yeterlidir.

#### TELETEXT

Televizyonunuzda teletext özelliği yoksa alıcınızın teletext özelliğini kullanabilirsiniz.

- Teletext özelliği sadece bazı kanallarda mevcuttur.
- Teletext özelliğinden faydalanmak istediğiniz kanalı seçip "TXT" tuşuna başınız.
- Sayfa numarasını arttırmak ve eksiltmek için "▲"/" ▼" tuşlarını kullanabilirsiniz.
- Sayısal tuşları kullanarak istediğiniz sayfa numarasını doğrudan girebilirsiniz.
- Teletext açık iken tekrar "TXT" tuşuna basarsanız teletext görüntüsü saydam olur.
- Teletext konumundan çıkmak için "MENU" tuşuna basınız.

#### RADYO

Uzaktan kumanda üzerindeki "RADIO" tuşuna bastığınız zaman "Radyo" veya "TV" modu arasında geçiş yapılabilir. "▲"/"▼" ve sayısal tuşları kullanarak kayıtlı radyo kanalları arasından istediğiniz radyo kanalına gelebilirsiniz. "RADIO" tuşuna tekrar basıldığında "TV" modu secilir.

#### KANAL LİSTESİ - LİSTE TÜRÜ SEÇİMİ

- Ekranda herhangi bir menü açık değilken "RADIO" tuşuna basarak TV veya Radyo kanallarına ait listeler arasında gecis yapılır.
- TV veya Radyo kanallarına ait aktif kanal listesi pencesi için "OK" tuşuna basılması veterlidir.
- Kanal listesinde "◄"/"►" tuşları kullanalak listenin önceki ve sonraki sayfaları arasında geçiş yapılır. "▲"/"▼" tuşları ile de aktif sayfadaki kanallar üzerinde geçiş yapılabilir.
- "MENÜ" -> "Kullanıcı Ayarları" -> "Menü Ayarları" -> "OK ile Kanal Değiştir" ayarı HAYIR ise kanal listesinde hangi kanalın üzerinde gelinirse o kanal seçilmiş olunur. Bu ayar EVET ise kanalın üzerine gelip "OK" tuşu ile kanala geçiş gerçekleştirilebilir.
- Kanal Listesinde "KIRMIZI" Sırala tuşuna bastıktan sonra çıkan menüde "▲"/"▼" tuşlarıyla "Şifreli/Şifresiz" üzerine gelip "OK" tuşuna basınız.Şifreli ve şifresizleri peş peşe sıralar.
- ALFABETİK SIRALAMA: Son listeleme

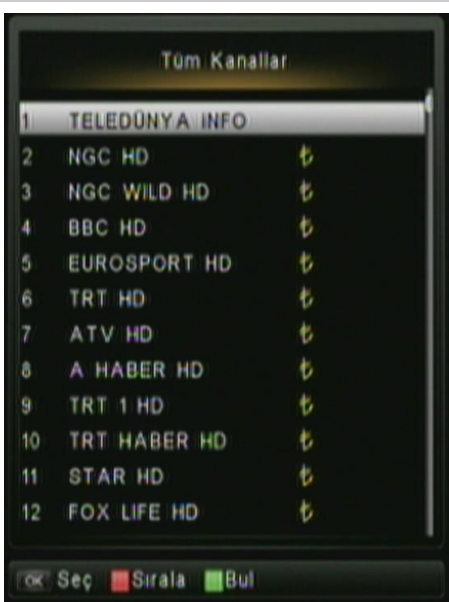

türü de kanalların alfabetik sıraya göre listelenmesidir.Kanal Listesinde "KIRMIZI" tuşa bastıktan sonra çıkan menüde "▲"/"▼" tuşlarıyla "A-Z" veya "Z-A" üzerine gelip "OK" tuşuna basınız. "A-Z" seçilirse kanallar alfabetik sıraya göre listelenir. Z-A seçilirse kanallar alfabetik sıranın tersine göre listelenir.

- "YEŞİL" Bul tuşuna başarak ekrana çıkan klavyeden aramak istediğiniz kanalın baş harflerini yazarak kanal ismi araması gerçekleştirebilirsiniz.
- Listede, sonunda " <sup>‡</sup>" (Türk Lirası) işareti olan kanallar şifreli kanallardır
- Kanal Listesi menüsünden çıkmak için "MENU" veya "EXIT" tuşuna basınız.

#### FAVORİ KANAL LİSTESİ

- FAVORİ GRUBU: "FAV" tuşuna basıldıktan sonra çıkan menüde "▲"/"▼" tuşlarıyla istenilen"Favori Grubu" üzerine gelip "OK" tuşuna basınız. Alıcı yazılımı içerisinde kullanıcının tercih ettiği kanallara göre düzenleyebileceği "FAV1-FAV2-FAV3" olarak isimlendirilmiş 3 adet kişisel favori kanal listesi bulunmaktadır. Bunun dışında belli gruplara göre ayrılmış favori listeleri de bulunmaktadır. Bu gruplar kullanıcının değişiklik yapmasına açık değildir.
- Bu menüde "Tüm kanallar", alıcının hafızasında kayıtlı bulunan tüm kanal listesinin gösterilmesi için seçilmesi gerekir. Diğer favori gruplarını"▲"/"▼" tuşlarıyla istediğiniz seçeneğin üzerine gelip "OK" tuşuna basınız.
- "Tüm kanallar" dışındaki favori grupları seçildiği taktirde, alıcı tarafından sadece seçilen favori grubu kanalları gösterilir. Daha sonra tüm kanal listesini görebilmek için, yine bu menüden "Tüm Kanallar"ı seçmek gerekir.

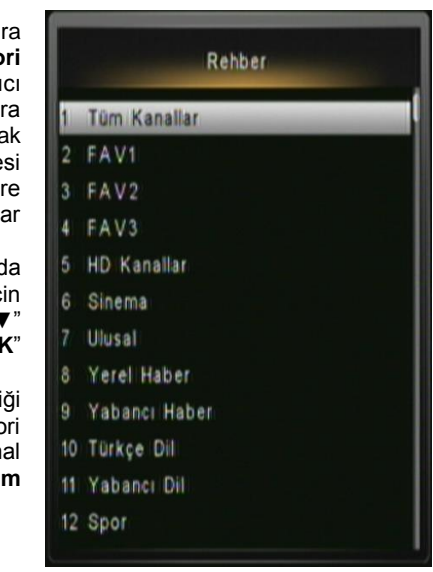

#### ANA MENÜ

- "MENU" tuşuna bastığınızda ekrana gelen menü ana menüdür. "◄"/"►" tuşlarıyla alt-menüler arasında geçiş yapılabilir. "▲"/"▼" tuşları kullanılarak mevcut alt-menüye ait seçenekler arasında geçiş yapılabilir. "OK" tuşu ile seçenek seçilebilir.
- Ana menüde "Kurulum", "USB", "Şifreleme", "Servisler", "Kullanıcı Ayarları", "Kanallar" başlıklı altmenüler birer ikon ile belirtilmişlerdir.
- Ana menüden ve alt-menülerden çıkmak için "MENU" tuşu kullanılabilir.
   "EXIT" tuşuna ile de tüm MENÜ ekranlarından çıkılarak TV ekranına kolayca geri dönülebilir.

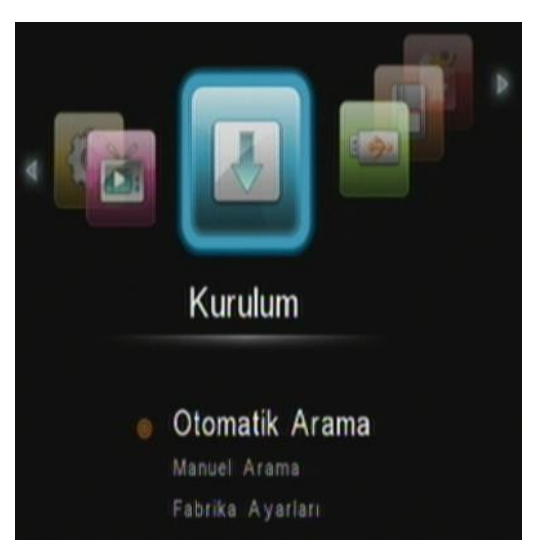

#### KURULUM

- Ana Menüde iken "◄"/"►" tuşlarıyla 'Kurulum' üzerine gelerek "▲"/"▼" tuşları ile istenilen alt menü üzerinde "OK" tuşuna baştığınızda seçebilirsiniz.
- Kurulum menüsünde "Manuel Arama" "Otomatik Arama" ve "Fabrika Ayarları" seçenekleri mevcuttur.

#### **OTOMATİK ARAMA**

Ana menüde Kurulum üzerine gelip "▲"/"▼" tuşları ile Otomatik Arama seçeneği üzerine gelip "**OK**" tuşuna bastığınızda Otomatik arama başlar.

#### FABRİKA AYARLARI

– Kurulum menüsünde iken "Fabrika Ayarları" seçeneği ile kullanıcı veya sistem tarafından değiştirilmiş olan tüm ayarların silinerek, alıcının yeniden fabrika ayarlarına dönmesi sağlanabilir. Bu işlem için çıkan onay pencesinde kullanıcı tarafından belirlenmiş şifrenin girilmesi gerekir. Alıcının fabrika çıkışı şifresi "1,2,3,4" olarak belirlenmiştir. Daha sonra bu şifre kullanıcı tarafından değiştirilebilir.

#### MANUEL (EL İLE) ARAMA

- Alıcınız yeni eklenen ve çıkarılan kanalları otomatik olarak algıyabilme ve kendisini güncelleme özelliğine sahiptir.
- Bunun yanında "Manuel Arama" seceneği ile gerektiğinde elle arama yaparak alıcının yayın aramasını kontrol edebilirsiniz. Rakam tuslarını kullanarak "Frekans", "Sembol Hızı" ve "QAM Modu" bilgilerini girebilirsiniz. Doğru bilgileri girdiğinizde alt tarafta "Sinyal Gücü" ve "Sinyal cubuăunda Kalitesi" isaret seviyesi belirecektir. Bu menüde "ARA" seçeneğine seçilerek ilgili frekans icin arama yaptırabilirsiniz.Arama islemi tamamlandığında bulduğu yeni kanalları otomatik olarak kanal listesine kaydeder.

|                    | Kurulum  | 01/01/1970 11:53 |
|--------------------|----------|------------------|
| Fabrika Ayarları   |          |                  |
|                    |          |                  |
| NIT Arama          | EVE      | T a              |
| Frekans            | 442000   | KHz              |
| Sembol Hizi        | 6900K    | bps 🗏            |
| QAM Modu           | 256 Q    | AM o             |
|                    | Ara      |                  |
|                    |          |                  |
| Seviye:            |          | 00%              |
| Kalite:            |          | 00%              |
| 😳 Degiştir 🐹 Seç 🕯 | anu Geri |                  |

#### FAVORİ LİSTESİ DÜZENLEME

- "MENÜ" tusuna basıldıktan sonra "◀"/"▶" tuşları ile "Kanallar" altmenüsüne gelinir. Buradan "FAV Listesi Düzenleme" seçeneği ile favori listeleri düzenleme ekranına aelinir. Öncelikle icerini düzenlemek istediğimiz kisisel favori grubunu belirlemek icin "FAV" tuşuna basılarak, kullanıcıya acık olan favori gruplarından birisinin üzerine "▲"/"▼" tuşları ile gelinir. Daha sonra "◀"/"►" tusları ile kanal listesi ve favori grup listesi arasında geçiş yapabilir.
- Kanal listesine geçilince, seçili olan favori grubuna kanal atamak için ilgili kanalın üzerine "▲"/"▼" tuşları ile gelip "OK" tuşuna basılması

|      | No. Isim        | Favor |
|------|-----------------|-------|
| FAV1 | 1 TELEDÜNYA INF | 0 👹   |
| FAV2 | 2 NGC HD        |       |
| FAV3 | 3 NGC WILD HD   |       |
|      | 4 BBC HD        |       |
|      | 5 EUROSPORT HD  |       |
|      | 6 TRT HD        |       |
|      | 7 ATV HD        | ۷     |
|      | 8 A HABER HD    |       |
|      | 9 TRT 1 HD      |       |
|      | 10 TRT HABER HD |       |
|      |                 |       |

yeterlidir. Kanal listesi üzerinde "◀"/"▶" tuşları ile listenin önceki ve sonraki sayfalarına hızlı geçiş yapılabilir. Bu seçim aşamasında ilk seçilen kanallar oluşturulan favori listesinde en başta, en son seçilenler de listenin en sonunda yer alacaktır. Bu nedenle favori grubunu oluşturuken hangi sıra ile kanalları seçtiğiniz önemlidir.

- KILIT:Favori listesi düzenleme alt menüsüne geri gelip, kullanıcı kilidi konulmak istenilen kanal üzerinde SARI tusa basılır "Kilit" işlemi aktif olur.Kiliti kaldırmak için yine aynı üzerinde SARI kanal tuşa bastığınızda Sifre sorgulama ekranı görünür. Uzaktan kumanda üzerindeki rakam tuslarını 4 kullanarak haneli sifrevi girdiğinizde Kilit işlemine girilmiş olur. (Cihazın fabrika çıkış şifresi 1,2,3,4'tür.) Kanal listesinde kilitli kanalın önünde kilit işareti "6 görünür. Bu islemle kanallara ebeveyn kilidi konulmuş olur. Bu kanallara erismek istenildiğinde sifre menüsü ekrana gelir. Sifre girilmeden kanallara kilitli erisilemez.

| lo. | Isim           | Favori Kil | itle |
|-----|----------------|------------|------|
| 1   | TELEDÜNYA INFO | _          | -    |
| 2   | NGC HD         |            |      |
| 3   | NGC WILD HD    |            | a    |
| 4   | BBC HD         |            |      |
| 5   | EUROSPORT HD   |            |      |
| 6   | TRT HD         |            |      |
|     | ATV HD         |            |      |
| 8   | A HABER HD     |            |      |
| 9   | TRT 1 HD       |            |      |
| 10  | TRT HABER HD   |            |      |

#### KULLANICI AYARLARI

Ana Menüde iken "◀"/"▶"tuşlarıyla "**Kullanıcı Ayarları**" üzerine gelip "▲"/"▼" tuşlarıyla alt menülere ulaşabilirsiniz. Alt menüler; "Menü Ayarı" "Ses ve Görüntü Ayarı" "Lisan Ayarı" "Yerel saat Ayarı" "Zamanlayıcı Ayarı" "Ebeveyn Ayarı" şeklinde sıralanmıştır.

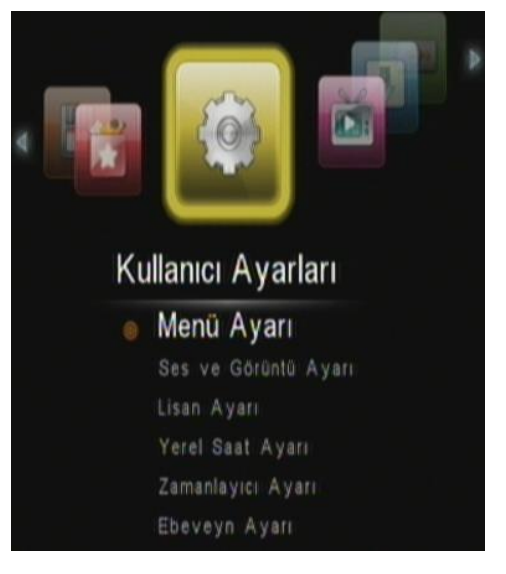

#### **MENU AYARI**

- "Gösterim Zamanı" seçeneği kanal değimlerinden sonra veya "INFO" tuşuna basılınca ekrana gelen Bilgi Ekranı'nın ekranda kalma süresini belirlemektedir.
- "OK ile Kanal Değiştir" seçeneği "Hayır" olarak seçilmiş ise TV/Radyo listeleri pencerelerinde kanallar arası dolaşırken kanal ismi seçilir seçilmez kanal değişimi gerçekleşir. "Evet" olarak

| Gösterim Zamanı       | 1s        | .0) |
|-----------------------|-----------|-----|
| OK ile Kanal Değiştir | Hayır     | 0   |
| Kanal Değişim Modu    | Donarak   | 0   |
| Kapanma Süresi        | 30 Dakika | 0   |
| Açılış Durumu         | Bekleme   | 0   |

seçilmiş ise kanal isminin üzerine gelindikten sonra "OK" tuşuna basınca kanal geçişi gerçekleşmektedir.

- "Kanal Değişim Modu", kanallar arası geçişlerde uygulanacak efektleri belirler. "Donarak" seçeneği ile kanaldan kanala geçerken son görüntülerin bir süre daha ekranda kalmasını sağlayarak kesintisiz görüntü oluşmasını sağlar. "Siyah Ekran" seçeneği, kanal geçişlerinde ekrandaki görüntünün tamamen temizlenerek siyah ekran ile yeni kanala geçilmesini sağlar.
- "Kapanma Süresi" seçeneği ile alıcınızın ayarlanan süre içinde herhangi bir kullanıcı müdahalesi olmadığında otomatik olarak kapanma zamanını belirlemek için kullanılabilir

#### LİSAN AYARI

- "Menü dili" satırına gelerek
  "◀"/"▶" tuşlarıyla menü dilini seçiniz.
- "1. Ses Dili", "2. ses Dili": Farklı dillerde ses yayını bulunan kanallar için 1nci tercihteki ses kanalının alınmasını, bunun mevcut olmaması durumunda 2nci ses dilinin ayarlarının yapılmasını sağlar. Bu menü haricinde TV ekranında "LANG" tuşu ile o kanala özel ses dili seçimi de yapılabilir.

| Menü Dili              | Türkçe    | 1    |
|------------------------|-----------|------|
| Ses Dili 1. Tercih     | Türkçe    | - ke |
| Ses Dili 2. Tercih     | İngilizce |      |
| Altyazı Dili 1. Tercih | Türkçe    |      |
| Altyazı Dili 2. Tercih | Ingilizce |      |

 "Altyazı Dili": Farklı dillerde altyazı seçeneği sunan TV kanalları için 1nci tercih, bunun bulunmaması durumunda 2nci tercih ayarlarının yapılmasını sağlar. Bu menü haricinde TV ekranında "SUBT" tuşu ile kanala özgü altyazı dili seçimi de yapılabilir.

#### SES VE GÖRÜNTÜ AYARI

- "Ekran Oranı" ayarı ile TV görüntüsünün 4:3 veya 16:9 bovutlarında olusturulması sağlanır. Yavından qelen görüntünün yayıncı tarafından belirlenmiş bir formatı (4:3 veya 16:9) vardır. Yayından gelen format ile alıcınızda ayarlamış olduğunuz "Ekran Oranı" birbiri ile avnı olması izleme konforu acısından tercih edilen durumdur. Bunlar birbirleri ile

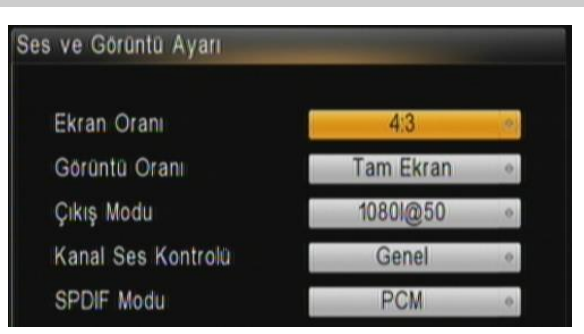

aynı olmadığı durumda "Görüntü Oranı"nda belirlenen metoda göre görüntü yeniden yapılandırılır.

- "Görüntü Oranı" ayarı, "Tam Ekran" seçeneğine ayarlanmış ise alıcınız tarafından oluşturulacak görüntü "Ekran Oranı" ile belirtilen boyutların içerisine tam olarak doldurulmasını sağlar. "Zarf" seçeneği 16:9 oranında gelen yayınların kırpılmadan ve tam olarak 4:3 boyutunda bir ekranda görüntülenmesi için tercih edilebilir. Üst ve alt kısımlarda siyah ekran bölgeleri oluşur. "Pan&Scan" 16:9 oranında gelen yayınların alt ve üst kısımlarda siyah ekranlar olmadan 4:3 boyutunda bir ekranda görüntülenmesi için tercih edilebilir. Fakat orjinal görüntünün sağ ve sol bölgelerinden kırpılması gerçekleşir. "Birleşik" seçeneği
- "Çıkış Modu" ayarı, farklı çözünürlük ve tarama oranlarında görüntü çıkışı için kullanılır.
- "Kanal Ses Kontrolü" ayarı, "Genel" seçeneği seçilince VOL tuşu ile ayarlana ses seviyesi tüm kanallar için geçerli olur. "Bağımsız" seçeneği her bir kanalın sesini birbirinden bağımsız olarak ayarlayabilme imkanı sunar.
- "SPDIF Modu" ayarı, COAX(Dijital Ses Çıkışı) ses çıkışı formatının belirlenmesi için kullanılır.
  "PCM" seçeneği ile alınızdaki dahali ses çözme birimi kullanılırak 2 kanal ses çıkışı için kullanılır. Eğer alıcınızı bir ses sistemi ile beraber kullanılıyorsanız, çok kanallı seslerin ses sistemine aktarılması için BYPASS seçeneğinin kullanılması gerekir.

#### MENÜ İŞLEMLERİ

#### 16:9 Yayın – 16:9 Çıkış (TV)

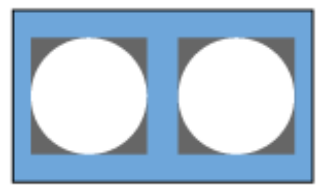

16:9 yayın da cihazımızın çıkışı da 16:9 olur ise üstdeki gibi bir resim görülür. 16:9 yayınlarda tercih edilen format budur.

#### 16:9 Yayın - 4:3 Çıkış (TV)

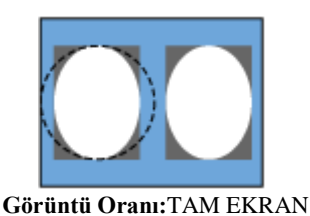

16:9 yayında cihazımız ın çıkışı 4:3 ayarlanır ise üstdeki gibi bir resim görülür. Bu ayarlarda resim yanlardan basık olur.

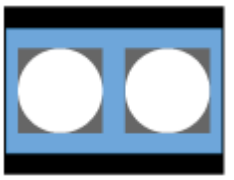

Görüntü Oranı: ZARF

16:9 yayında cihazımızın çıkışı 16:9 ve Görüntü Oranı ZARF ayarlanır ise resimde üst ve alttan daralma olur.

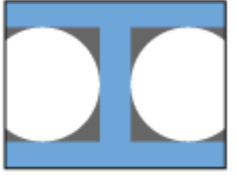

Görüntü Oranı: PAN – SCAN

16:9 yayında cihazımızın çıkışı 16:9 ve Görüntü Oranı PAN-SCAN ayarlanır ise resimde sağ ve soldan genişleme olur.

#### 4:3 yayın – 4:3 Çıkış (TV)

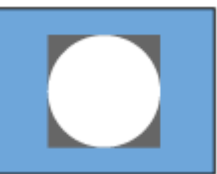

4:3 yayında cihazımızın çıkışı da 4:3 olur ise üstdeki gibi bir resim görülür. 4:3 yayınlarda tercih edilen format budur.

#### 4:3 Yayın – 16:9 Çıkış (TV)

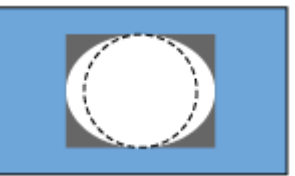

Görüntü Oranı: TAM EKRAN

4:3 yayında cihazımızın çıkışı 16:9 ayarlanır ise üstdeki gibi bir resim görülür. Resim yanlardan ekrana sığmaz ve görüntü taşar.

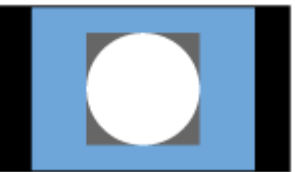

Görüntü Oranı: ZARF

4:3 yayında cihazımızın çıkışı 4:3 ve Görüntü Oranı ZARF ayarlanır ise resimde SAĞ ve SOL dan daralma olur.

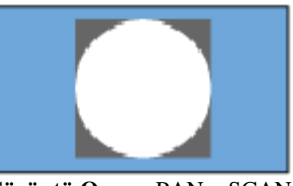

Görüntü Oranı: PAN – SCAN

4:3 yayında cihazımızın çıkışı 4:3 ve Görüntü Oranı PAN-SCAN ayarlanır ise resimde genişleme olur.

#### YEREL SAAT AYARI

- Ana menüden Kullanıcı Ayarları menüsüne oradan da Yerel Saat Ayarı alt menüsüne giriniz.

**Not:** Belirtilen veriler kullanıcı düzenlemesine açık değildir.(Türkiye için Saat Dilimi kış saati döneminde +2, yaz saati döneminde +3'dür.)

#### ZAMANLAYICI AYARI

- Zamanlayıcı ayarları ile belli bir program akışında bir kanala otomatik olarak geçiş olması için zamanlayıcı kurabilirsiniz. "Kırmızı" tuş ile yeni zamanlayıcılar eklenebilir. "Sarı" tuş ile daha önceden ayarlanmış olan zamanlayıcılar kaldırılabilir.
- "Zamanlavıcı Tipi" ayarı "Normal" seçeneği zamanlayıcının kanal geçişi kullanılması sağlar. icin "Bekleme" seceneăi belirlenen zamanda alıcınızın otomatik olarak Bekleme moduna aecisini sağlar. Avrica alıcınızın kullanıcı müdahalesi olmadığı durumda kapanma süresini belirleyen "Menü" -> "Kullanıcı Ayarları" -> "Menü Avarları" -> "Kapanma Süresi" ayarı da vardır. Bu avarlardan süresi ilk önce tamamlanan kullanılacaktır. "Kayıt" seçeneği ile listeden secilecek kanal için ayarlanacak tarih ve saatte, belirtilen kayıt süresi kadar kayıt yapılması sağlanır. Bunu icin alıcınızın USB portuna belirtilen akım değerlerine uygun hafiza ayqıtının takılı olması gerekir.

|                                     | rogram                                              | Adi                           | Program                                                   | Tip   |
|-------------------------------------|-----------------------------------------------------|-------------------------------|-----------------------------------------------------------|-------|
|                                     |                                                     |                               |                                                           |       |
|                                     |                                                     |                               |                                                           |       |
|                                     |                                                     |                               |                                                           |       |
|                                     |                                                     |                               |                                                           |       |
|                                     |                                                     |                               |                                                           |       |
|                                     |                                                     |                               |                                                           |       |
|                                     |                                                     |                               |                                                           |       |
|                                     |                                                     |                               |                                                           |       |
|                                     |                                                     |                               |                                                           |       |
|                                     |                                                     |                               |                                                           |       |
|                                     |                                                     |                               |                                                           |       |
|                                     |                                                     |                               |                                                           |       |
| ÷ D                                 | eğiştir 🕬                                           | 🖩 Geri 📕                      | ikle 📕 Sil                                                |       |
| ÷ D                                 | eğiştir win                                         | Geri 🧧                        | Ekle 📕 Sil                                                |       |
| ÷ D                                 | eğiştir wik                                         | Geri 📕                        | Ekle Sil                                                  |       |
| o D                                 | eğiştir win                                         | Geri 🔜                        | Ekle Sil                                                  | _     |
| ∵ D<br>Za                           | eğiştir 🖮<br>manlayıcı                              | i Tipi                        | Ekle Sil                                                  |       |
| Za<br>Pro                           | eğiştir 💵<br>manlayıcı<br>ogram                     | ≣ Geri 📕                      | Normal<br>TELLEDŪNYA IN                                   | FO •  |
| ⊙ D<br>Za<br>Pro<br>Ta              | eğiştir 💵<br>manlayıcı<br>ogram<br>rih              | i Tipi                        | Ekle Sil<br>Normal<br>TELEDÜNYA IN<br>2014-02-27          | IFO 0 |
| Za<br>Pro<br>Ta<br>Ba               | eğiştir 💵<br>manlayıcı<br>ogram<br>rih<br>şlangıç Z | ≣ Geri ∎t<br>I Tipi<br>Camanı | Ekle Sil<br>Normal<br>TELEDÜNYA IN<br>2014-02-27<br>10:19 | FO e  |
| to D<br>Za<br>Pro<br>Ta<br>Ba<br>Sù | eğiştir 🖮<br>ogram<br>rih<br>şlangıç Z<br>re        | Geri et                       | Normal<br>TELEDÜNYA IN<br>2014-02-27<br>10:19<br>01:00:00 | FO e  |

#### **EBEVEYN AYARI**

- Ana menüden Kullanıcı Ayarları menüsüne oradan da Ebeveyn Avarları alt menüsüne giriniz.
- Sifre sorgulama ekranı gelecektir. Rakam tuslarını kullanarak 4 haneli şifreyi giriniz. (Alıcınızın fabrika cıkış sifresi 1,2,3,4 olarak ayarlanmıştır. Kullanıcı tarafından değiştirilebilir.)
- "Cihaz Kilidi" açıldığı takdirde, cihaz her acıldığında sifre sorulacaktır ve ayarlanmış

| Cihaz Kilidi | Kilidi Aç 🔹 |
|--------------|-------------|
| Menü Kilidi  | Kilidi Aç 🔹 |
| Kanal Kilidi | Var •       |
| Yaş Sınırı   | 15 yaş 🔹 🔹  |
| Yeni PIN     | ? ? ? ? 💷   |
| PIN'i Onayla | ? ? ? ? =   |

olan şifrenin girilmesi beklenecektir.

- "Menü Kilidi" açık iken cihazın ana menü ve alt menülerine şifre ile girilmesini sağlar.
- Şifreyi değiştirmek için "Yeni PIN" satırına geliniz ve yeni şifrenizi giriniz, daha sonra "PIN'ı onayla" satırına aynı şifreyi giriniz.
- Ebeveyn Ayarları menüsünden çıkmak için,
- Çıkış için "MENU" veya "EXIT" tuşuna basınız. Çıkılırken Veri Kaydediliyor mesajı görülür.

#### SERVİSLER MENÜSÜ

- Ana menüden Servisler menüsüne oradan da "▲"/" ▼" tuşlarıyla Cihaz bilgisi alt menüsüne giriniz.
- Bilgi ekranında; yazılım ve donanım ile ilgili bilgiler görüntülenecektir. Teknik desteğe ihtiyac duyduğunuz durumda bu menüde belirtilen bilgilere ihtiyaç duyulabilir.

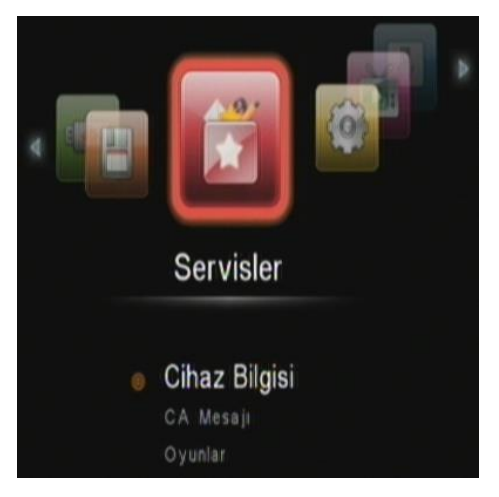

#### **OYUNLAR**

- Kumandadan "GAME" tuşu kullanarak alıcınıza bulunan oyun seçeneklerine ulaşabilirsiniz. "▲"/"▼" tuşlarıyla Oyunlar üzerine gelip "OK" tuşuna bastığınızda seçiminiz başlatılacaktır.

#### USB

- Ana Menüde iken "◄"/"▶" tuşlarıyla 'USB' üzerine gelerek "▲"/"▼" tuşları ile istenilen alt menü üzerinde "OK" tuşuna bastığınızda seçebilirsiniz.
- USB menüsünün alt menüleri "Medya Oynatıcı", "Albüm", "PVR", "USB Yöneticisi" ve "USB Güncelleme" dir.

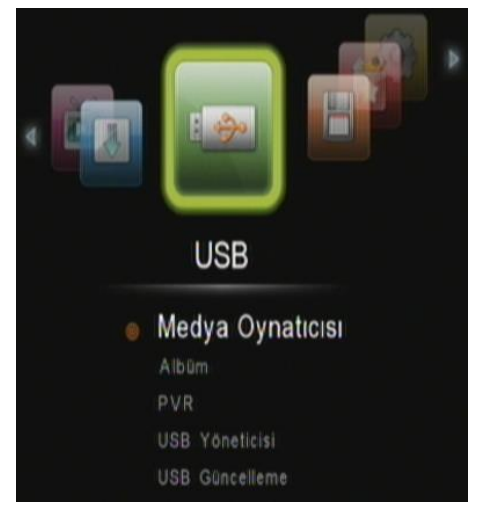

#### **MEDYA OYNATICI**

- Ana menüden "USB"menüsüne oradan da "Medya Oynatıcı"alt menüsüne giriniz.Bu menüde "MP3 Listesi" ve "Video Listesi" alt menüleri mevcuttur.
- "MP3 Listesi" alt menüsü üzerinde
  "OK" tuşuna basıldığında USB disk içerisindeki MP3 kayıtlarını oynatabilirsiniz.
- "Video Listesi" alt menüsü üzerinde
  "OK" tuşuna basıldığında USB disk
  içerisindeki Video kayıtlarını
  oynatabilirsiniz.

| MP3 Listesi | 01/01/1 | 970 12:30 |
|-------------|---------|-----------|
| No. Isim    | Şarkıcı | Uzunluk   |
| 18          |         |           |

#### ALBÜM

Ana menüden "USB"menüsüne oradan da "Albüm" alt menüsüne giriniz. Albüm menüsünü kullanarak USB disk içerisindeki dosyaları görebilirsiniz.

#### PVR MENÜSÜ

Ana menüden "USB"menüsüne oradan da PVR alt menüsüne giriniz.

Kayıt Listesi:USB diske yapmış olduğunuz kayıtları buradan görebilirsiniz.

Kayıt Ayarları: Bu menüde kaydetme işleminin ne kadar süre ile yapılacağını ayarlayabilirsiniz.ile ilgili ayarları yapabilirsiniz.

PVR Zamanlayıcı:Bu menüde kayıt yapılmak istenilen kanal ve kayıt süresi ile ilgili bilgiler

girilerek kayıt daha önceden ayarlanabilir.

Kayıt Listesi PVR Zamanlayıcı Kayıt Ayarları

Not: Birden fazla kayıt var ise aynı zaman diliminde denk gelmemeleri gerekmektedir.

#### **USB GÜNCELLEME**

 Cihaza yeni özellikler eklemek ya da mevcut bazı sorunları düzeltmek için yeni yazılım versiyonları yayınlayabilir. USB bellek kullanarak alıcınızın yazılımını güncelleyebilirsiniz. Bunun için:

1. Yazılım dosyasını USB belleğin ana(root) klasörüne kopyalayın. (Kesinlikle dosyanın isim ya da içeriğini değiştirmeyin.)

- 2. USB belleği alıcınızın USB girişine takın.
- 3. "USB Güncelleme" menüsüne girin.

4. "Yazılım Güncellemeye Başla?" mesajına "evet" seçeneğini seçtiğinizde cihazınız güncellemeye başlar.

5. Güncelleme tamamlanınca cihaz yeniden başlayacaktır.

#### ŞİFRELEME

Bu seriye ait bazı modellerde bir smart kart yuvası bulunur. Bu modeller Conax smart kartlarını desteklemektedir. Conax smart kartı kullanarak Conax ile şifrelenmiş yayınları izleyebilirsiniz. Smart kart kullanımı için daha fazla bilgi almak için abonesi olduğunuz yayıncınıza danışabilirsiniz.

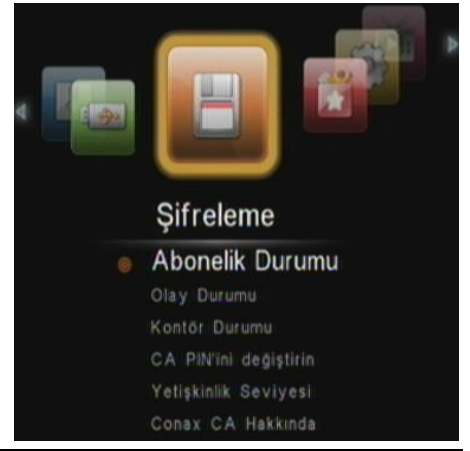

#### **ELEKTRONIK PROGRAM REHBERI - EPG**

Bazı kanallar ile birlikte yayın akışı bilgisi de gelir. Bu bilgiye ulaşmak için cihazın EPG özelliğini kullanabilirsiniz.

- Herhangi bir menü açık değilken uzaktan kumanda üzerindeki "EPG" tuşuna basınız. EPG menüsü ekrana gelecektir.
- EPG menüsünde kanalların listesini, zaman çizelgesini üst tarafta yayının başlangıç ve bitiş saatini, ismini ve özetini görürsünüz.
- "▲"/"▼" tuşları ile kanalların üzerinde dolaşarak bilginin ekrana çıkmasını sağlayabilirsiniz. Her kanal değiştirdiğinizde sağ üst köşede yeni kanala ait canlı resmi görürsünüz.
- Zaman çizelgesinin üstünde çizelgenin kapsadığı zaman

|   |              |         | EPG        |     | 01/01/1 | 970 12:59 |
|---|--------------|---------|------------|-----|---------|-----------|
|   | Tüm Ka       | nallar  | Г          | _   |         |           |
| 1 | TELEDÜNYA I  | NFO     |            |     |         |           |
| 2 | NGC HD       |         |            |     |         |           |
| 3 | NGC WILD HD  |         |            |     |         |           |
| 4 | BBC HD       |         |            |     |         |           |
| 5 | EUROSPORT    | HD      |            |     |         |           |
| 6 | TRT HD       |         | L          |     |         |           |
| P | zt Sal       | Çar     | Per(01/01) | Cum | Cts     | Paz       |
|   | EPG Taran    | nyor    |            |     |         |           |
|   |              |         |            |     |         |           |
|   |              |         |            |     |         |           |
|   | Değiştir 🛛 🕅 | Detay 🕫 | riii Geri  |     |         |           |

aralığının başlangıç ve bitiş saati ve de ait olduğu günün tarihi görünür. Yeşil o anda bulunduğunuz saati gösterir.

 EPG menüsünü hatırlatıcı olarak da kullanabilirsiniz. İzlediğiniz kanalın haricinde bir kanal da ileriki bir saatte yayınlanacak olan programın üzerine gelip "OK" tuşuna basarsanız o saat ile ilgili ayrıntıları görürsünüz.

#### SES AYARLARINI DÜZENLEME

- SES Çıkışı Ayarı: "LANG"tuşuna basıldığında Ses menüsü ekrana gelecektir.
- "Mod" herhangi bir değişiklik yapılmadığı sürece "Stereo" durumdadır. İsteğe göre bu ayar "◄"/"▶" tuşlarıyla "Sol", "Sağ" veya "Mono" yapılabilir.

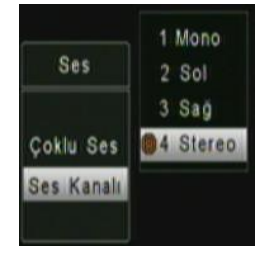

 Ses Kanallarına Erişim: Bazı yayınlar farklı dillerde ses yayını yapma özelliğine sahiptir. İzlediğiniz kanalın hangi dillerde ses yayını yaptığını görmek ve seçmek için "Çoklu ses" satırındayken "sağ" tuşuna basıp açılan pencereden istediğiniz dili seçiniz.

Ses alt menüsünden çıkmak için "MENU" veya "EXIT" tuşuna banız Değişiklikler otomatik olarak kaydedilecektir.

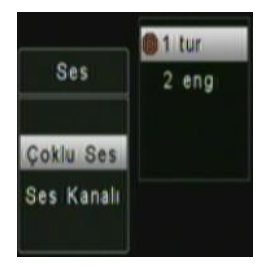

#### PVR (YAYIN KAYDETME VE İZLEME)

Alıcınıza harici bir USB depolama aygıtı bağlarsanız, kanalları bu aygıta kaydedebilir ve daha sonra dilediğiniz zaman tekrar izleyebilirsiniz.

Kaydı başlatmak için bir kanalı izlerken kumandanızın **REC** tuşuna basın.

Kaydı sonlandırmak için yine kumandanızdan'**stop'** tuşuna basın. Ekrana 'Kayıt Sonlandırılsın mı?" mesajı gelecektir eveti tuşlayınız.

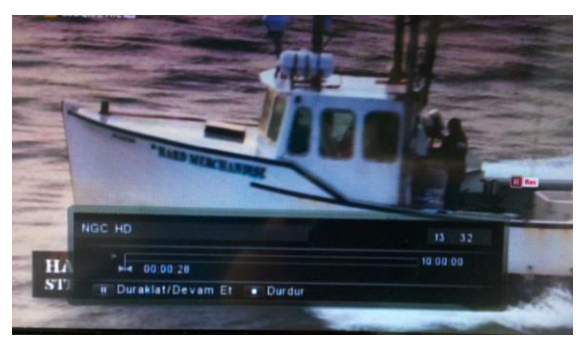

- **Kaydı duraksat:** Kayda ara verir. Bu esnada başka kanalları izleyemezsiniz. Kaydı durdurmak ve devam ettirmek için kumandanızdan "**pause**" tuşuna basınız.

#### SORUN GIDERME

Cihazınızla ilgili olası bir sorunda teknik servise başvurmadan önce aşağıdaki durumları gözden geçiriniz:

| SORUN                                                                                                    | SEBEP                                                                                                    |
|----------------------------------------------------------------------------------------------------|----------------------------------------------------------------------------------------------------|
| Cihaz hiç çalışmıyor (Prize takıldığında ön<br>paneldeki LED yanmıyor).                                                                | Cihazın bağlı olduğu prizde elektrik<br>olduğundan emin olunuz.                                              |
| Cihaz Stand-by konumunda iken<br>"STANDBY" tuşuna basıldığında, ön<br>panelde YEŞİL LED yanıyor ancak<br>televizyona görüntü gelmiyor. | Televizyonla cihaz arasındaki bağlantıları<br>kontrol ediniz.                                                |
| Televizyonda cihazın menüleri görünüyor, ancak görüntü ve ses yok.                                                                     | Kablo TV sinyal bağlantınızın doğruluğuna emin olunuz.                                                       |
| Yayında görüntü seste kesilmeler ve bozulmalar oluyor.                                                                                 | Kablo TV sinyal bağlantınızın doğruluğuna emin olunuz.                                                       |
| Sayısal yayınlar var ama analog yayınlar<br>yok.                                                                                       | Cihazınızın TV'ye ara bağlantı kablosu yoluyla bağlı olup olmadığını kontrol ediniz.                         |
| Daha önce seyretmekte olduğum bir yayın artık çıkmıyor.                                                                                | Yayının frekans veya PID değerleri değişmiş<br>olabilir.                                                     |
| Uzaktan kumanda cihazı kumanda etmiyor.                                                                                                | Kumandanın pilleri bitmiş olabilir. Cihazın ön<br>panelindeki alıcı gözün engellenmediğinden<br>emin olunuz. |
| Görüntü var ama ses yok ya da ses çok kısık.                                                                                           | Televizyonun ve alıcınızın sesinin uygun<br>seviyede açılmış olduğunu kontrol ediniz.                        |

#### CE **UYGUNLUK BEYANI** Üretici Firma: NETA Elektronik Cihazlar Sanayi ve Ticaret A.Ş. Adres: Yukarı Dudullu Organize Sanayi Bölgesi, And Sanayi Sitesi, No:18, 34775 Ümraniye - İSTANBUL / TÜRKİYE Ürünün/Ürünlerin Adı: Sayısal Kablo Alıcısı Tipi/Model: HD8900 İlgili Direktifler: 89/336/EEC Elektromanyetik Uyumluluk Direktifi 73/23/EEC Alçak Gerilim Direktifi İlgili Standartlar: EN 55013 EN 55020 EN 61000-3-2 EN 61000-3-3 EN 60065 İstanbul, 11.09.2015 NHTA Elektronik Cihazlar CHAShfiayi ve Ticaret A.S. nator 1573-7833-8320 Warker S

## CE

#### EU DECLARATION OF CONFORMITY

| Manufacturer:             | NETA Elektronik Cihazlar Sanayi ve Ticaret A.Ş                                                               |                                        |  |  |  |  |  |  |  |
|---------------------------|----------------------------------------------------------------------------------------------------|----------------------------------------|--|--|--|--|--|--|--|
| Address:                  | Yukarı Dudullu Organize Sanayi Bölgesi,<br>And Sanayi Sitesi, No: 18,<br>34775 Ümraniye - ISTANBUL / TURKIYE |                                        |  |  |  |  |  |  |  |
| Product description:      | Digital Cable Receiver                                                                                       |                                        |  |  |  |  |  |  |  |
| Model:                    | HD8900                                                                                                    |                                        |  |  |  |  |  |  |  |
| Ratings:                  | 230 V AC, 50 Hz                                                                                              |                                        |  |  |  |  |  |  |  |
| Applicable EU directives: | 89/336/EEC<br>73/23/EEC                                                                                      | EMC Directive<br>Low Voltage Directive |  |  |  |  |  |  |  |
| Applicable standards:     | EN 55013<br>EN 55020<br>EN 61000-3-2<br>EN 61000-3-3<br>EN 60065                                             |                                        |  |  |  |  |  |  |  |

İstanbul, 11.09.2015

NHTATElektronik Cihazlar Cihazlaryi ve Trearet A.S. T.A.S. Uneattor 100 100-455-551 7509-5520 Merker St

#### GENEL ÖZELLİKLER

- DVB-C H.264, MPEG4, MPEG2 Yayın Desteği
- Conax CAS7, Contego Desteği
- 1920x1080 HD Çözünürlük
- HDMI Yüksek Çözünürlüklü Görüntü/Ses Çıkışı
- SD Görüntüyü HD Yüksek Çözünürlüğe Çıkarma
- HD Animasyonlu Menü
- 1.000 kanal kapasitesi
- Otomatik Kanal Listesi Güncelleme
- Hızlı Kanal Geçişi
- Menü İçinde Görüntü
- Görüntü Dondurma (Pause)
- Çeşitli Oyunlar (Yılan, Tetris, Gobang)
- 16 Favori Grubu
- OSD Teletext
- Elektronik Program Rehberi (EPG)
- DVB Altyazı
- Çok Lisanlı Ses Desteği
- Çok Lisanlı Kullanım Menüsü
- Ebeveyn, Cihaz ve Ayar Kilidi
- SCART Bağlantısı
- Smart Kart Okuyucu
- 4:3 ve 16:9 Görüntü Formatı Seçimi (HD)
- Zamanlayıcı (Tek Seferlik, Günlük ve Haftalık Seçimli)
- OTC (Yayın üzerinden yazılım güncelleme)
- LCN (Mantiksal Kanal Siralama)
- USB Bağlantısı

Üretici Firmanın:

Unvanı: NETPA ELEKTRONIK TİC VE PAZARLAMA A.Ş. Adresi: Yukarı Dudullu Organize Sanayi Bölgesi And Sitesi No:18 34775 Ümraniye / İSTANBUL Telefonu: 0216 420 43 43 Faks: 0216 420 43 49 e-posta: info@neta.com.tr

Bu ürün; NETPA ELEKTRONIK TİC. VE PAZARLAMA A.Ş. adına NETA ELEKTRONİK CİHAZLAR SANAYİ VE TİCARET A.Ş. firması tarafından üretilmiştir.

| TUNER                                                                                                    |                                                                                            |
|----------------------------------------------------------------------------------------------------|--------------------------------------------------------------------------------------------|
| Standard Uyumu:<br>Demodülatör:<br>Frekans Aralığı:<br>Band Genişliği:<br>Modülasyon:<br>Giriş Duyarlılığı:<br>Giriş Konnektörleri:<br>Giriş Empedansı:<br>Sembol Oranı: | DVB-C<br>QAM<br>102 - 862MHz<br>8 MHz<br>256 QAM<br>4777 dBμV<br>F<br>75 Ω<br>4 - 7Msymb/s |
| VIDEO                                                                                                    |                                                                                            |
| Çözünürlük:                                                                                                    | 1920*1080p, 1920*1080i, 1280*720p, 720*576p                                                |
| Görüntü Modu:                                                                                                    | 16:9 ve 4:3                                                                                |
| Sistem:                                                                                                    | MPEG2 MP@ML (SD)                                                                           |
|                                                                                                    | MPEG2 MP@HL (HD)<br>MPEG4 MP@L3.1 (H264 SD)                                                |
|                                                                                                    | MPEG4 MP@L4.1, HP@L4.1, HP@L4.2 (H264 HD)                                                  |
| AUDIO                                                                                                    |                                                                                            |
| Sistem:                                                                                                    | Dolby AC-3, E-AC-3, MPEG1 layer 1, 2, Mpeg2                                                |
| Örnekleme:                                                                                                    | 32, 44.1, 48kHz                                                                            |
| Çıkış Modu:                                                                                                    | Mono, Dual mono, Stereo                                                                    |
| A/V BAĞLANTILARI                                                                                                    |                                                                                            |
| Dijital A/V:                                                                                                    | HDMI<br>Cărüntü aikia: Kompozit, Saa aikia: (Staraa)                                       |
| Dijital Ses:                                                                                                    | S/PDIF-Optik                                                                               |
| DATA BAĞLANTISI                                                                                                    |                                                                                            |
| USB 2.0 :                                                                                                    |                                                                                            |
|                                                                                                    | Yazılım Güncelleme                                                                         |

#### GÜÇ KAYNAĞI

Tipi: Güç Tüketimi: Çalışma Gerilimi: AC-DC Adaptör 8 W (maksimum) 100-240V AC, 50 Hz ±10%

#### GENEL

Boyutlar: Ağırlık: Calısma Sıcaklığı: 170 x 113 x 34 mm ~600 gr 0 °C to +45°C

Üründe TUNER özelliğinin olması sebebiyle TRT BANDROL işlemi yapılmıştır Kullanım ömrü: 7 yıldır.

Üretici firma, önceden bildirmeksizin teknik özellikleri değiştirme hakkına sahiptir.

H7494\_V3 08-12-2015

# NETPA ELEKTRONIK TİC. VE PAZARLAMA A.Ş. yetkili servis listesi

## EKİM 2015

Güncel servis listesine www.neta.com.tr adresinden ulaşabilirsiniz

| ZONGULDAK / MERKEZ                       | ZONGULDAK / EREĞLİ                                              | YALOVA / MERKEZ                    | TEKİRDAĞ / SÜLEYMANPAŞA           | TEKİRDAĞ / ÇORLU                          | SAMSUN / İLKADIM              | MERSIN / YENİŞEHİR                          | MERSIN / TARSUS                                        | MANİSA / ŞEHZADELER        | KONYA / KARATAY                            | KOCAELİ / KÖRFEZ                | KOCAELI / İZMİT                                                   | KOCAELI / GEBZE                     | KAYSERİ / KOCASİNAN                          | KARAMAN / MERKEZ                      | IZMIR / BORNOVA                    | İSTANBUL / KADIKÖY                                 | İSTANBUL / GÜNGÖREN    | ISTANBUL / BAHÇELİEVLER         | GAZIANTEP / ŞAHİNBEY                        | ESKİŞEHİR / ODUNPAZARI                                   | ERZURUM / YAKUTİYE                                   | ERZÍNCAN / MERKEZ                        | EDIRNE / MERKEZ                                            | DENİZLİ / PAMUKKALE              | BURSA / OSMANGAZI              | BURSA / OSMANGAZI                         | BALIKESIR /KARESI                                                     | BALIKESİR / BANDIRMA               | ANTALYA / MURATPAŞA                                            | ANKARA / ÇANKAYA                                               | ADANA / ÇUKUROVA                                               | il/ilçe 🖃          |
|------------------------------------------|-----------------------------------------------------------------|------------------------------------|-----------------------------------|-------------------------------------------|-------------------------------|---------------------------------------------|--------------------------------------------------------|----------------------------|--------------------------------------------|---------------------------------|-------------------------------------------------------------------|-------------------------------------|----------------------------------------------|---------------------------------------|------------------------------------|----------------------------------------------------|------------------------|---------------------------------|---------------------------------------------|----------------------------------------------------------|------------------------------------------------------|------------------------------------------|------------------------------------------------------------|----------------------------------|--------------------------------|-------------------------------------------|-----------------------------------------------------------------------|------------------------------------|----------------------------------------------------------------|----------------------------------------------------------------|----------------------------------------------------------------|--------------------|
| MERTCAN ELEKTRONİK                       | YILMAZ ELEKTRONİK                                               | CAN ELEKTRONİK                     | KARDEŞLER ELEKTRONİK              | BSR ELEKTRONİK                            | GÜNGÖR ELEKTRONİK             | HAKAN ELEKTRONİK                            | PARÇA ELEKTRONİK                                       | ÖZGÜR ELEKTRONİK           | GÖZDE ELEKTRONİK                           | DIGITAL ELEKTRONİK              | DORUK ELEKTROTEKNİK                                               | TÜM ELEKTRONİK                      | ERTAŞ ELEKTRONİK                             | STAR ELEKTRONİK                       | ESEN ELEKTRONİK                    | NERGİZ ELEKTRONİK                                  | ERC ELEKTRONİK         | FIRTINA ELEKTRONİK              | ELF ELEKTRONİK                              | UFUK UYDU                                                | ALPA ELEKTRONİK                                      | ZİRVE ELEKTRONİK                         | ATEŞ ELEKTRONİK                                            | ÖZDİL ELEKTRONİK                 | BURSA TV SERVISI               | UĞUR ELEKTRONİK & BİLGİSAYAR              | BELKOM ELEKTRONİK & BİLGİSAYAR                                        | KAAN ELEKTRONİK                    | RFAN ELEKTRONİK                                                | KEMAL ELEKTRİK ELEKTRONİK DAY. TÜK. MAL. SAN VE TİC. LTD. ŞTİ. | HAKAN ELEKTRONİK                                               | FİRMA ADI          |
| TERAKKİ MAH. DR.OGUZ GÜRCAN SOK. NO.6A/B | MÜFTÜ MAH. UĞUR MUMCU CAD. DEMİR ÇELİK İŞHANI ZEMİN KAT NO:17/H | FEVZİ ÇAKMAK MAH. YILDIZ SOK. 22/B | GÜNDOĞDU MAH. KÖSEİLYAS CAD. NO:9 | CEMALİYE MH. DR. TEKİN GÜRMAN SK. NO: 6/C | ÇİFTLİK MAH. LİSE CAD. NO: 38 | BAHÇELİEVLER MAH. 1809 SOK. DİNLİ APT. 3/11 | HİLMİ SEÇKİN CAD. ORMAN İŞLETMESİ YANI ALPAY APT. 29/B | ARDA MAH. 3217 SOK. NO:2\D | BÜYÜK SİNAN MAH. BÜYÜK SİNAN CAD. NO:4/A-B | GÜNEY MAH. TUĞRUL CAD. NO: 17/D | ÖMERAĞA MH. ABDURRAHMAN YÜKSEL CD. BELSA PLAZA 9/1 BLK. K:1 NO:88 | HACI HALIL MAH. 1209 SOK. NO : 13/A | SERÇEÖNÜ MAH. ÇANKAYA CAD. ALPEREN APT. 18/D | YUNUS EMRE CAD. DEVRANOĞLU İŞH. NO:15 | K. KARABEKÎR CAD. 71. SOK NO: 16\A | DR. KEMAL AKGÜDER CAD. GÜNEŞ APT. NO:27/3 BOSTANCI | INÖNÜ CADDESI NO:120/3 | SOĞANLI MAH. HACIALİ SK NO:38/A | DÜĞMECİ MAH. SUBURCU CAD. ÇAMURCU SOK. NO.9 | İKİEYLÜL CD. APT.NO:28 D.NO:67 TİCARET SARAYI İŞ MERKEZİ | MURATPAŞA MAH. İSMETPAŞA CAD. EMNİYET MD. ÜSTÜ NO.41 | ÎNÔNÛ MAH. MERKEZ ÇARŞISI 5. SOKAK NO.18 | 1. MURAT MAH. GÜNGÖR MAZLUM CAD. ZÜBEYDE HANIM SİT. NO:2-3 | ÇAMLARALTI MH. ULUS CD. NO:139/A | KAVAKLI MAH. YOKUŞ CD. NO:21/A | BAĞLARBAŞI MAH. MÜMİNGENÇOĞLU CAD. NO: 34 | ESKİ KUYUMCULAR MAH. YEŞİLLİ CAMİİ YANI YEŞİLLİ İŞHANI ZEMİN KAT NO:1 | GÜNAYDIN MAH. TERZİLER CAD. NO:106 | ÜÇGEN MAH. DOLAPLI DERE CAD. 106 SOK. M.ALİ AKYÜZ APT. NO: 2-3 | SEYRANBAĞLARI MAH. İNCESU CAD. 96'LAR APT. 6 / P-O KOLEJ       | TOROS MAH. AHMET SAPMAZ BLV. ATA APT. ZEMÍN KAT NO:1 SK :78012 | ADRES              |
| 0372 252 33 43                           | 0372 316 06 62                                                  | 0555 365 29 37                     | 0282 264 26 25                    | 0282 651 79 99                            | 0362 233 40 21                | 0324 328 03 25                              | 0324 624 91 25                                         | 0236 238 04 95             | 0332 235 27 98                             | 0262 527 93 98                  | 0262 332 23 70                                                    | 0262 641 92 98                      | 0352 232 57 77                               | 0338 213 21 11                        | 0232 342 26 22                     | 0216 362 92 19                                     | 0212 555 59 35         | 0212 507 01 71                  | 0342 231 62 42                              | 0222 220 54 49                                           | 0442 233 53 36                                       | 0446 223 88 99                           | 0284 235 34 44                                             | 0507 769 37 37                   | 0224 221 29 46                 | 0224 245 11 89                            | 0266 241 22 02                                                        | 0266 713 79 80                     | 0242 247 55 09                                                 | 0312 433 62 44                                                 | 0322 227 30 00                                                 | TELEFON            |
| tr001091@gmail.com                       | fatihyilmaz67@gmail.com                                         | can.uydu.elktronik@gmail.com       | delen59@hotmail.com               | bsrelektronik@gmail.com                   | gungor-elektronik@hotmail.com | hakanmersin1@hotmail.com                    | parcaelektronik@hotmail.com                            | ozgurtv45@hotmail.com      | gozde elektronik.42@hotmail.com            | digital41@hotmail.com           | mahmut.sayir@dorukelektroteknik.com                               | tum_elektronik@hotmail.com          | info@ertaselektronik.com                     | star.tvtamiri@hotmail.com             | esenelektronik@yahoo.com           | nergizelektronik@gmail.com                         | ercanadil@hotmail.com  | recep ivem@hotmail.com          | mehmetblt@mynet.com                         | ufukuydu 26@hotmail.com                                  | alpaelektronik1@hotmail.com                          | zirveerzincan@hotmail.com                | bilgi@ateselektronik.com                                   | sahrailetisim@hotmail.com        | bursatv@yahoo.com              | ugurelekronik@hotmail.com                 | belkom@belkom.com.tr                                                  | kaanservis@gmail.com               | irfan-elektronik07@hotmail.com                                 | kemaltvelektronik@hotmail.com                                  | hakanelektronikadana33@hotmail.com                             | ELEKTRONİK POSTA - |

#### **GARANTİ ŞARTLARI**

1) Garanti süresi, malın teslim tarihinden itibaren başlar ve 2 yıldır.

2) Malın bütün parçaları dahil olmak üzere tamamı garanti kapsamındadır.

 Malın ayıplı olduğunun anlaşılması durumunda tüketici, 6502 sayılı Tüketicinin Korunması Hakkında Kanunun 11 inci maddesinde yer alan;

a- Sözleşmeden dönme,

b- Satış bedelinden indirim isteme,

c- Ücretsiz onarılmasını isteme,

ç- Satılanın ayıpsız bir misli ile değiştirilmesini isteme,

haklarından birini kullanabilir.

4) Tüketicinin bu haklardan ücretsiz onarım hakkını seçmesi durumunda satıcı; işçilik masrafı, değiştirilen parça bedeli ya da başka herhangi bir ad altında hiçbir ücret talep etmeksizin malın onarımını yapmak veya yaptırmakla yükümlüdür. Tüketici ücretsiz onarım hakkını üretici veya ithalatçıya karşı da kullanabilir. Satıcı, üretici ve ithalatçı tüketicinin bu hakkını kullanmasından müteselsilen sorumludur.

5) Tüketicinin, ücretsiz onarım hakkını kullanması halinde malın;

- Garanti süresi içinde tekrar arızalanması,
- Tamiri için gereken azami sürenin aşılması,

- Tamirinin mümkün olmadığının, yetkili servis istasyonu, satıcı, üretici veya ithalatçı tarafından bir raporla belirlenmesi durumlarında;

tüketici malın bedel iadesini, ayıp oranında bedel indirimini veya imkân varsa malın ayıpsız misli ile değiştirilmesini satıcıdan talep edebilir. Satıcı, tüketicinin talebini reddedemez. Bu talebin yerine getirilmemesi durumunda satıcı, üretici ve ithalatçı müteselsilen sorumludur.

6) Malın tamir süresi 20 iş gününü geçemez. Bu süre, garanti süresi içerisinde mala ilişkin arızanın yetkili servis istasyonuna veya satıcıya bildirimi tarihinde, garanti süresi dışında ise malın yetkili servis istasyonuna teslim tarihinden itibaren başlar.Malın arızasının 10 iş günü içerisinde giderilememesi halinde, üretici veya ithalatçı; malın tamiri tamamlanıncaya kadar, benzer özelliklere sahip başka bir malı tüketicinin kullanımına tahsis etmek zorundadır. Malın garanti süresi içerisinde arızalanması durumunda, tamirde geçen süre garanti süresine eklenir.

7) Malın kullanma kılavuzunda yer alan hususlara aykırı kullanılmasından kaynaklanan arızalar garanti kapsamı dışındadır.

8) Tüketici, garantiden doğan haklarının kullanılması ile ilgili olarak çıkabilecek uyuşmazlıklarda yerleşim yerinin bulunduğu veya tüketici işleminin yapıldığı yerdeki **Tüketici Hakem Heyetine** veya Tüketici Mahkemesine başvurabilir.

9) Satıcı tarafından bu Garanti Belgesinin verilmemesi durumunda, tüketici Gümrük ve Ticaret Bakanlığı Tüketicinin Korunması ve Piyasa Gözetimi Genel Müdürlüğüne başvurabilir.

#### **GARANTİ BELGESİ**

#### Üretici Firmanın:

Unvani:NETPA ELEKTRONIK TİC. VE PAZARLAMA A.Ş. Adresi: Yukarı Dudullu Organize Sanayi Bölgesi, AND Sitesi No:18 34775 Ümraniye / İSTANBUL Telefonu: 0216 420 43 43 Faks: 0216 420 43 49 e-posta:info@neta.com.tr NETPA EL Yetkilinin İmzası:

Firmanın Kasesi:

NBUL

Satici Firmanin: Unvanı: Adresi: **Telefonu:** Faks: e-posta: Fatura Tarih ve Sayısı: Teslim Tarihi ve Yeri: Yetkilinin İmzası: Firmanın Kaşesi: Malın: Cinsi: SET-TOP BOX Markası: NETA Modeli: HD8900 Garanti Süresi: 2 YIL Azami Tamir Süresi: 20 İŞ GÜNÜ

Bandrol ve Seri No: